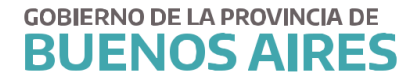

DIRECCION DE SEGUIMIENTO Y GESTION DEL EMPLEO PUBLICO DIRECCION PROVINCIAL DE OPERACIONES E INFORMACION DEL EMPLEO PUBLICO SUBSECRETARIA DE EMPLEO PUBLICO Y GESTION DE BIENES

# RESOLUCION ASIGNACIONES FAMILIARES

•

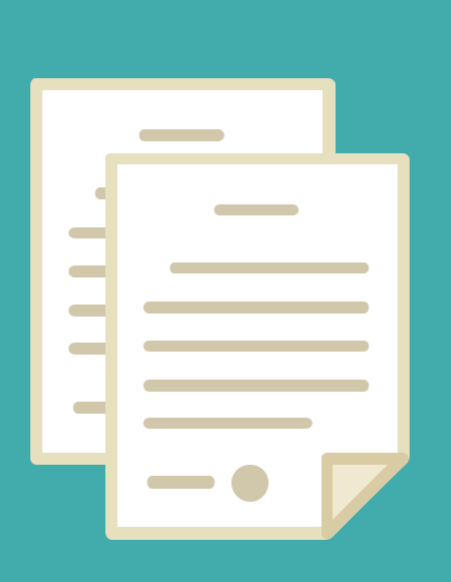

# INDICE

| RESOLUCION DE SOLICITUDES PENDIENTES    | 3  |
|-----------------------------------------|----|
| OTROS CASOS                             | 7  |
| LISTADO SOLICITUDES ASIGNACION FAMILIAR | 9  |
| HISTORIAL DE ASIGNACIONES FAMILIARES    | 11 |
| INTERFACES (AREA DE LIQUIDACIONES)      | 12 |

## **RESOLUCION DE SOLICITUDES PENDIENTES**

**a) Ingreso:** Deberá dirigirse al menú *"Asignaciones/Bonificaciones"* y luego a la opción *"Resolución Asignación Fliar"*, como se muestra en la imagen siguiente:

| dicos | Asignaciones/Bonificaciones  | Pa <u>s</u> es | Docum  | nen |
|-------|------------------------------|----------------|--------|-----|
|       | 📓 Administración             |                |        |     |
|       | 📓 Consulta Bonificaciones p  | or Perso       | ona    |     |
|       | 📓 Carga Bonif. Nominadas p   | or Pers        | ona    |     |
|       | 📓 Carga Bonif. Nominadas N   | Aasiva         |        |     |
|       | 📓 Consulta Personas con Bo   | onif. Auto     | omát.  |     |
|       | 📓 Personas Exceptuadas a B   | Bonif. Au      | tomát. |     |
|       | 📓 Consulta Agentes con Bon   | hificacior     | nes    |     |
|       | 🗟 Solicitud Acignatión Elion |                |        |     |
| <     | 📓 Resolución Asignación Fli  | ar             |        | >   |
|       | 📓 Listadus Soncitudes Asig.  | mar            |        |     |
|       | 📓 Historial de Asignaciones  | Familia        | res    |     |
|       | 📓 Aprobacion Ayuda Escolar   |                |        |     |
|       | 📓 Generación de Archivo de J | Asig. Fli      | ares   |     |
|       | 📓 Asignaciones que se Paga   | aron           |        |     |

**b) Búsqueda de agentes:** A continuación podrá ingresar a la búsqueda de agentes haciendo click en el botón "Buscar" ubicado en la parte superior izquierda de la aplicación.

| ismo           |               |              | Domicilio            |         | Datos P   | ersonales |
|----------------|---------------|--------------|----------------------|---------|-----------|-----------|
|                |               |              |                      |         |           |           |
| Otros Ingresos | Asignaciones  | Familiares   |                      |         |           | DIDDEAFD  |
|                | Tipo Relación | Denominación |                      | Ingreso | Cuit/Cuil | DIPREGEP  |
|                |               |              |                      |         |           |           |
|                |               |              |                      |         |           |           |
|                |               |              |                      |         |           |           |
|                |               |              |                      |         |           |           |
|                |               |              |                      |         |           |           |
| Declarante     |               |              |                      |         |           |           |
| Cónyuge        |               |              |                      |         |           |           |
|                |               |              | Mes - Anio (Sueldos) |         |           |           |
|                |               | - <b>-</b>   |                      |         | — A       | ceptar    |

Al presionar ese botón Ud. accederá a la pantalla que se muestra a continuación. Esta le permite realizar búsquedas por apellido y nombre o por número de documento de los agentes, ingresando estos datos y haciendo click en "Buscar". Los resultados son mostrados en los renglones inferiores, se debe seleccionar el agente clickeando en el renglón y luego en "Aceptar".

| Buscar Por<br>Apellido y Nombre  C | ]      |                    | Buscar        |     |           |          |
|------------------------------------|--------|--------------------|---------------|-----|-----------|----------|
| ellido y Nombre                    | Legajo | Tipo Nro. Document | o Cuit - Cuil | Rol | Organismo |          |
|                                    |        |                    |               |     |           | f        |
|                                    |        |                    |               |     | <u></u>   |          |
|                                    |        |                    | 1             |     | 1         |          |
|                                    |        |                    |               |     |           |          |
|                                    |        |                    | <u>]</u>      |     | ]         |          |
|                                    |        |                    |               |     | <u></u>   |          |
|                                    |        |                    | -             |     |           |          |
|                                    | - i    |                    | Î             | T   |           | - i      |
|                                    |        |                    |               |     | 🧭 Aceptar | Cancelar |

c) Tratamiento de las solicitudes: Si el agente seleccionado tiene solicitudes pendientes, la pantalla principal de la aplicación mostrará la información organizada en la forma que se muestra en la pantalla siguiente. Los renglones superiores reflejan datos del agente y las dos solapas inferiores la información acerca de la solicitud de asignación familiar.

| BUSCAR                  | PEN                | IDIENTE             | Liberar Bajar    |
|-------------------------|--------------------|---------------------|------------------|
| a Solicitud Agente      |                    | Cuit / Cuil         |                  |
| 04/05/2018 RISS         |                    |                     | Jatos Personales |
| nismo                   | Domicilia          | ,                   |                  |
|                         | MITI               |                     |                  |
| Otros Ingresos Asignaci | ones Familiares    |                     |                  |
| Asignación Solicitada   | Datos del Familiar |                     |                  |
| IJO O MENOR A CARGO     | HIJC               |                     |                  |
|                         |                    |                     |                  |
|                         |                    |                     |                  |
|                         |                    |                     |                  |
|                         |                    |                     |                  |
| echa Probable de Parto  |                    |                     |                  |
|                         |                    |                     |                  |
|                         | (A)                | es - Anio (Sueldos) | 1                |
|                         | Distrito           |                     | Aceptar          |
|                         | Distrito           |                     | J                |

Como se vio en la pantalla anterior, la primer solapa refleja los ingresos del grupo familiar declarados por el agente, a efectos de poder constatar si ellos separados o en conjunto superan los montos establecidos. La solapa "Asignaciones Familiares" muestra el tipo de asignación solicitada y la información de los familiares que originan el beneficio, esto último a excepción del caso de solicitud de asignación prenatal.

La parte inferior de la pantalla principal contiene los comandos para resolver la solicitud: <u>RESOLUCION</u> <u>AFIRMATIVA</u>

Debe presionarse el botón "ACEPTAR" y consignar la FECHA PARA SUELDOS (mes-año en que es enviada al Área de Liquidación para su pago).

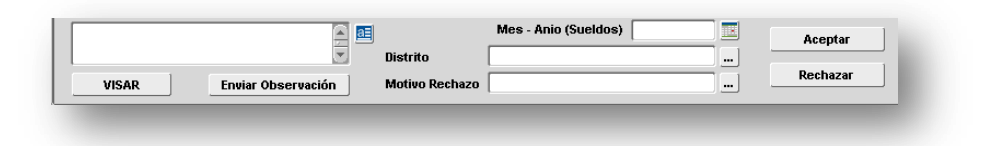

### Aclaraciones:

Asignación Prenatal: Se deberá consignar la fecha probable de parto.

<u>Asignación Hijo o Menor a Cargo Discapacitado:</u> Desde el módulo Personas\_Administración, en la solapa Familiares se deberá cargar el tipo de discapacidad para que pueda liquidarse correctamente.

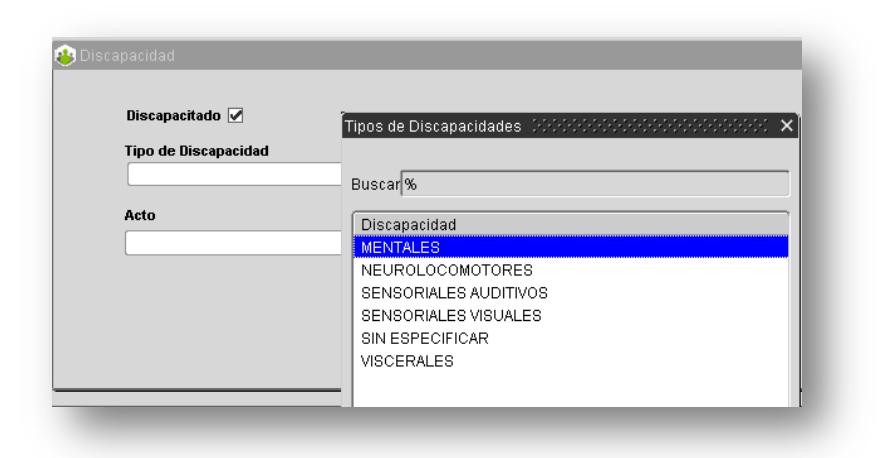

#### **RESOLUCION NEGATIVA**

Debe presionarse el botón "Rechazar". Al hacerlo aparecerá un cuadro de diálogo con distintas opciones, que se corresponden con los posibles motivos de rechazo: -"FALTA DE DOCUMENTACIÓN" se corresponde con la omisión de presentación de la respaldatoria mencionada en el formulario de solicitud.

- "INCUMPLIMIENTO DE REGLAMENTACIÓN" se refiere a la inobservancia de alguno de los extremos necesarios para la obtención de cada prestación en particular (verbigracia, mayoría de edad o falta de tenencia para solicitud de "hijo menor a cargo", plena capacidad del hijo en pedido por "hijo discapacitado", etc.).

-"SUPERACIÓN DE MONTO" opera en los casos explicados en el punto **c.-** segundo párrafo del presente instructivo. Seleccionado el motivo quedará reflejado en el campo "Motivo del rechazo".

El cuadro de diálogo es el que se ilustra a continuación:

| N | lotivos de Rechazo de la Asignaciones FLiares (POPOPOPOPO) 🗙 |
|---|--------------------------------------------------------------|
| ł | Buscar %                                                     |
| 1 | Descripcion                                                  |
|   | EL FAMILIAR ESTA REGISTRADO PARA OTRO TITULAR                |
|   | FALLECIMIENTO DEL AGENTE                                     |
|   | FALLECIMIENTO DEL HIJO                                       |
|   | FALTA DE DOCUMENTACION                                       |
|   | INCUMPLIMIENTO DE REGLAMENTACION                             |
|   | LA DDJJ CONTIENE 2 VECES AL FAMILIAR                         |
|   | NOVEDAD INCOMPLETA                                           |
|   | OTROS MOTIVOS                                                |
|   | SUPERACION DE MONTO                                          |
|   |                                                              |
|   |                                                              |
|   | Buscar Qancelar                                              |

ACLARACIÓN: Cada una de las acciones realizadas serán informadas en el Portal del Empleado.

*En caso de rechazo subsanable, el agente deberá proceder a realizar nuevamente la declaración jurada a través del porta*/https://portal.rrhh.gba.gob.ar/portal/login

|               |            |           |                |             | + Nu                                                                                                    | eva Asignación Familiar |
|---------------|------------|-----------|----------------|-------------|----------------------------------------------------------------------------------------------------|-------------------------|
| en esta tabla |            |           |                |             |                                                                                                    | ٩                       |
| #SOLICITUD    | FECHA 👙    | ESTADO 👙  | VIGENTE \$     | IMPRIMIR \$ | EDITAR 🔶                                                                                                    | DAR DE BAJA             |
| 361975        | 20/02/2018 | PENDIENTE | NO             | Ð           | l de la companya de la companya de la | Q                       |
|               |            | 44        | I <b>1</b> N N |             |                                                                                                    |                         |

# **OTROS CASOS**

Hasta aquí el desarrollo normal de una solicitud pendiente, hecha por un agente perteneciente al organismo. Existen otras variables que se detallan a continuación.

a) **SOLICITUDES YA TRATADAS:** En los casos en que se seleccione a un agente, y este ya tuviese una solicitud resuelta en forma positiva o negativa, surgirá una pantalla indicadora como la que se muestra a continuación.

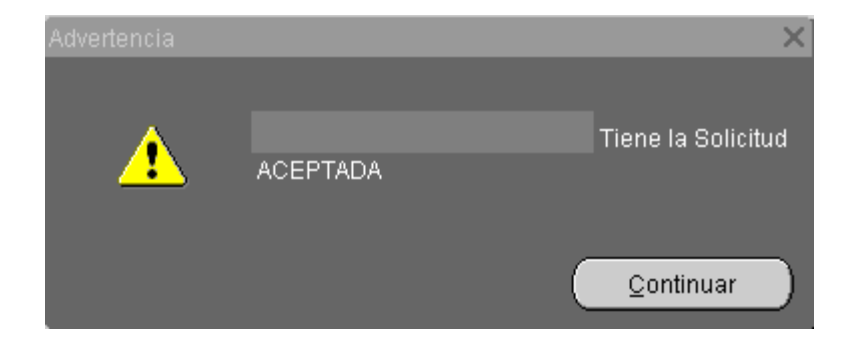

b) **LIBERAR SOLICITUDES:** Para aquellos casos en que tenga solicitudes pendientes que no sean de su competencia, deberá proceder a liberar la misma a través del botón "Liberar" ubicado en la parte superior derecha de la pantalla principal. Una vez realizado dicho paso, el organismo correspondiente podrá tomar la solicitud y darle resolución.

| Resolución de Asigna BUSCAR                     | ciones Familiares 🔅 |           | ACEPTADO                                    |                      | Liberar Bajar                                      |
|-------------------------------------------------|---------------------|-----------|---------------------------------------------|----------------------|----------------------------------------------------|
| echa Solicitud Agen<br>10/01/2020               | ite                 |           |                                             | Liberar Solicitud, s | si NO pertenece a este Organ<br>5 Datos Personales |
| rganismo                                        |                     |           | Iomicilio<br>Calle 28 Nro Piso Dto. Loc. LA | PLATA                |                                                    |
| Otros Ingresos                                  | Asignaciones F      | amiliares |                                             |                      |                                                    |
|                                                 | Tipo Relación       |           |                                             | Ingreso              |                                                    |
| <ul> <li>Declarante</li> <li>Cónyuge</li> </ul> | CONCUBINO/A :       |           |                                             |                      |                                                    |
| 1                                               |                     | Distrito  | Mes - Anio (Sueldos)                        | ) 01-2020            | Aceptar                                            |

c) **TOMAR SOLICITUDES:** Para aquellos casos en que tenga solicitudes de agentes que figuren en otro organismo, el sistema le permitirá buscarlo y tomarlo para proceder a resolver dicha solicitud, con el mismo procedimiento especificado en el punto 2, b).

d) **AUSENCIA DE DECLARACIÓN JURADA.** Finalmente, Si el agente aún no realizó su declaración jurada, surgirá una pantalla indicando esta situación.

| BUSCAR              |                    |                   |                                         | Volver a Pendiente | Liberar          |
|---------------------|--------------------|-------------------|-----------------------------------------|--------------------|------------------|
| cha Solicitud Agent | e                  |                   |                                         | Cuit / Cuil        |                  |
|                     |                    |                   |                                         |                    | Datos Personales |
| ganismo             |                    | Dom               | icilio                                  |                    |                  |
|                     | Advertencia 2000   |                   | 000000000000000000000000000000000000000 | 66666666 ×         |                  |
| Otros Ingresos      | A A                |                   |                                         |                    |                  |
|                     | 1                  | RODRIGUEZ TESTA   | EL ORENCIA Tiene un                     | a Solicitud        | Cuit/Cuil        |
|                     |                    | Pendiente en SECR | ETARIA DE PERSONA                       | Y POLITICA         |                  |
|                     |                    | DE RECURSOS HU    | MANOS                                   |                    |                  |
|                     |                    |                   |                                         |                    |                  |
|                     |                    |                   | 0                                       | ontinuar )         |                  |
|                     | 01                 |                   | <u></u>                                 |                    |                  |
| Declarante          |                    |                   |                                         |                    |                  |
| Cónyuge             |                    |                   |                                         |                    |                  |
|                     |                    | <b>F</b>          | Mes - Anio (Sueldos                     |                    |                  |
|                     |                    | Distrito          |                                         |                    | Aceptar          |
|                     |                    | Martine Deathered | [                                       |                    | Rechazar         |
| VISAR               | Enviar Observacion | Motivo Rechazo    |                                         |                    |                  |

#### LISTADO SOLICITUDES ASIGNACION FAMILIAR

Para acceder al listado completo de la declaración jurada, debe dirigirse al menú *"Asignaciones/Bonificaciones"* y luego a la opción *"Listado Solicitudes AsigFliar".* 

La primer solapa refleja las solicitudes Pendientes y la segunda aquellas Resueltas (en rojo las rechazadas / en verde las aceptadas).

| Agente       Buscar            • Pendientes           • Resueltas           Imprimir             • Fecha Solicitud         Agente (Declarante)           Organismo           Fec.Resolución           Cuit/Q             • 16/01/2020           MINISTERIO DE ECONOMIA           ministerio DE ECONOMIA           Cuit/Q             • 10/01/2020           MINISTERIO DE ECONOMIA           ministerio DE ECONOMIA           ministerio DE ECONOMIA             • 10/01/2020           Ministerio DE ECONOMIA           ministerio DE ECONOMIA           ministerio DE ECONOMIA             • 05/01/2020           Ministerio DE ECONOMIA           ministerio DE ECONOMIA           ministerio DE ECONOMIA             • 26/12/2019           Ministerio DE ECONOMIA           ministerio DE ECONOMIA           ministerio DE ECONOMIA             • 28/11/2019           Ministerio DE ECONOMIA           ministerio DE ECONOMIA           ministerio DE ECONOMIA             • 12/11/2019           Ministerio DE ECONOMIA           ministerio DE ECONOMIA           ministerio DE ECONOMIA             • 07/11/2019                                                                                                    | 🛞 Resolución de / | Asignaciones Familiare | s :::::::::::::::::::::::::::::::::::: |                        |               |                      |           |
|----------------------------------------------------------------------------------------------------|-------------------|------------------------|----------------------------------------|------------------------|---------------|----------------------|-----------|
| Pendientes         Resueltas         Imprimi           Fecha Solicitud         Agente (Declarante)         Organismo         Fec. Resolución         Cut/Cut/Cut/Cut/Cut/Cut/Cut/Cut/Cut/Cut/                                                                                                    |                   |                        |                                        |                        | Agente        | ]                    | Buscar    |
| Fecha Solicitud       Agente (Declarante)       Organismo       Fec.Resolución       Cuit/Ci         16/01/2020       MINISTERIO DE ECONOMIA       Image: Control of Control of | Pendientes        | C Resueltas            |                                        |                        |               | Im                   | primir    |
| 16/01/2020       MINISTERIO DE ECONOMIA         14/01/2020       MINISTERIO DE ECONOMIA         10/01/2020       MINISTERIO DE ECONOMIA         05/01/2020       MINISTERIO DE ECONOMIA         26/12/2019       MINISTERIO DE ECONOMIA         26/12/2019       MINISTERIO DE ECONOMIA         26/12/2019       MINISTERIO DE ECONOMIA         26/12/2019       MINISTERIO DE ECONOMIA         26/12/2019       MINISTERIO DE ECONOMIA         28/11/2019       MINISTERIO DE ECONOMIA         21/11/2019       MINISTERIO DE ECONOMIA         12/11/2019       MINISTERIO DE ECONOMIA         07/11/2019       MINISTERIO DE ECONOMIA         31/10/2019       MINISTERIO DE ECONOMIA                                                                                                    | Fecha Solicitud   | Agente (Declarante)    |                                        | Organismo              |               | Fec.Resolución       | Cuit/Cuil |
| 14/01/2020       MINISTERIO DE ECONOMIA         10/01/2020       MINISTERIO DE ECONOMIA         05/01/2020       MINISTERIO DE ECONOMIA         27/12/2019       MINISTERIO DE ECONOMIA         26/12/2019       MINISTERIO DE ECONOMIA         04/12/2019       MINISTERIO DE ECONOMIA         28/11/2019       MINISTERIO DE ECONOMIA         21/11/2019       MINISTERIO DE ECONOMIA         12/11/2019       MINISTERIO DE ECONOMIA         07/11/2019       MINISTERIO DE ECONOMIA         31/10/2019       MINISTERIO DE ECONOMIA                                                                                                    | 16/01/2020        |                        |                                        | MINISTERIO DE ECONON   | /IA           |                      |           |
| 10/01/2020       MINISTERIO DE ECONOMIA         05/01/2020       MINISTERIO DE ECONOMIA         27/12/2019       MINISTERIO DE ECONOMIA         26/12/2019       MINISTERIO DE ECONOMIA         04/12/2019       MINISTERIO DE ECONOMIA         28/11/2019       MINISTERIO DE ECONOMIA         21/11/2019       MINISTERIO DE ECONOMIA         12/11/2019       MINISTERIO DE ECONOMIA         07/11/2019       MINISTERIO DE ECONOMIA         31/10/2019       MINISTERIO DE ECONOMIA                                                                                                    | 14/01/2020        |                        |                                        | MINISTERIO DE ECONOMI  | а,            |                      |           |
| 05/01/2020       MINISTERIO DE ECONOMIA         27/12/2019       MINISTERIO DE ECONOMIA         26/12/2019       MINISTERIO DE ECONOMIA         04/12/2019       MINISTERIO DE ECONOMIA         28/11/2019       MINISTERIO DE ECONOMIA         21/11/2019       MINISTERIO DE ECONOMIA         12/11/2019       MINISTERIO DE ECONOMIA         07/11/2019       MINISTERIO DE ECONOMIA         31/10/2019       MINISTERIO DE ECONOMIA                                                                                                    | 10/01/2020        |                        |                                        | MINISTERIO DE ECONOMI  | а,            |                      |           |
| 27/12/2019       MINISTERIO DE ECONOMIA         26/12/2019       MINISTERIO DE ECONOMIA         04/12/2019       MINISTERIO DE ECONOMIA         28/11/2019       MINISTERIO DE ECONOMIA         21/11/2019       MINISTERIO DE ECONOMIA         12/11/2019       MINISTERIO DE ECONOMIA         07/11/2019       MINISTERIO DE ECONOMIA         07/11/2019       MINISTERIO DE ECONOMIA         31/10/2019       MINISTERIO DE ECONOMIA                                                                                                    | 05/01/2020        |                        |                                        | MINISTERIO DE ECONOMI  | а,            |                      |           |
| 26/12/2019       MINISTERIO DE ECONOMIA         04/12/2019       MINISTERIO DE ECONOMIA         28/11/2019       MINISTERIO DE ECONOMIA         21/11/2019       MINISTERIO DE ECONOMIA         12/11/2019       MINISTERIO DE ECONOMIA         07/11/2019       MINISTERIO DE ECONOMIA         31/10/2019       MINISTERIO DE ECONOMIA                                                                                                    | 27/12/2019        |                        |                                        | MINISTERIO DE ECONOMI  | а,            |                      |           |
| 04/12/2019       MINISTERIO DE ECONOMIA         28/11/2019       MINISTERIO DE ECONOMIA         21/11/2019       MINISTERIO DE ECONOMIA         12/11/2019       MINISTERIO DE ECONOMIA         07/11/2019       MINISTERIO DE ECONOMIA         31/10/2019       MINISTERIO DE ECONOMIA         Imprimir Detalle de Solicitudes Aceptadas                                                                                                    | 26/12/2019        |                        |                                        | MINISTERIO DE ECONOMI  | а,            |                      |           |
| 28/11/2019       MINISTERIO DE ECONOMIA         21/11/2019       MINISTERIO DE ECONOMIA         12/11/2019       MINISTERIO DE ECONOMIA         07/11/2019       MINISTERIO DE ECONOMIA         31/10/2019       MINISTERIO DE ECONOMIA         Imprimir Detalle de Solicitudes Aceptadas                                                                                                    | 04/12/2019        |                        |                                        | MINISTERIO DE ECONOMIA | а,            |                      |           |
| 21/11/2019       MINISTERIO DE ECONOMIA         12/11/2019       MINISTERIO DE ECONOMIA         07/11/2019       MINISTERIO DE ECONOMIA         31/10/2019       MINISTERIO DE ECONOMIA         Imprimir Detalle de Solicitudes Aceptadas                                                                                                    | 28/11/2019        |                        |                                        | MINISTERIO DE ECONOMIA | а,            |                      |           |
| 12/11/2019       MINISTERIO DE ECONOMIA         07/11/2019       MINISTERIO DE ECONOMIA         31/10/2019       MINISTERIO DE ECONOMIA         Imprimir Detalle de Solicitudes Aceptadas                                                                                                    | 21/11/2019        |                        |                                        | MINISTERIO DE ECONOMIA | Δ,            |                      |           |
| 07/11/2019       MINISTERIO DE ECONOMIA         31/10/2019       MINISTERIO DE ECONOMIA         Imprimir Detalle de Solicitudes Aceptadas                                                                                                    | 12/11/2019        |                        |                                        | MINISTERIO DE ECONOMIA | а,            |                      |           |
| 31/10/2019     MINISTERIO DE ECONOMIA       Imprimir Detalle de Solicitudes Aceptadas                                                                                                    | 07/11/2019        |                        |                                        | MINISTERIO DE ECONOMI  | а,            |                      |           |
| Imprimir Detalle de Solicitudes Aceptadas                                                                                                    | 31/10/2019        |                        |                                        | MINISTERIO DE ECONOMI  | а,            |                      |           |
|                                                                                                    |                   |                        |                                        | [                      | Imprimir Deta | lle de Solicitudes A | ceptadas  |

|                                     | Agente                 |                         | Buscar   |
|-------------------------------------|------------------------|-------------------------|----------|
| Pendientes 🔎 Resueltas              |                        | Im                      | primir   |
| Fecha Solicitud Agente (Declarante) | Organismo              | Fec.Resolución          | Cuit/Cui |
| 15/01/2020                          | MINISTERIO DE ECONOMIA | 15/01/2020              |          |
| 10/01/2020                          | MINISTERIO DE ECONOMIA | 13/01/2020              |          |
| 10/01/2020                          | MINISTERIO DE ECONOMIA | 13/01/2020              |          |
| 27/12/2019                          | MINISTERIO DE ECONOMIA | 03/01/2020              |          |
| 13/12/2019                          | MINISTERIO DE ECONOMIA | 13/12/2019              |          |
| 12/12/2019                          | MINISTERIO DE ECONOMIA | 12/12/2019              |          |
| 12/12/2019                          | MINISTERIO DE ECONOMIA | 12/12/2019              |          |
| 10/12/2019                          | MINISTERIO DE ECONOMIA | 23/12/2019              |          |
| 28/11/2019                          | MINISTERIO DE ECONOMIA | 28/11/2019              |          |
| 20/11/2019                          | MINISTERIO DE ECONOMIA | 05/12/2019              |          |
| 14/11/2019                          | MINISTERIO DE ECONOMIA | 14/11/2019              |          |
| 14/11/2019                          | MINISTERIO DE ECONOMIA | 14/11/2019              |          |
|                                     | Imprimir D             | etalle de Solicitudes A | ceptadas |

# Para imprimir el listado completo de las asignaciones familiares

| 0//11/2018               |                                           |
|--------------------------|-------------------------------------------|
| 31/10/2019               | MINISTERIO DE ECONOMIA                    |
| 🗖 Aceptados 📕 Rechazados | Imprimir Detalle de Solicitudes Aceptadas |

| Apellido y Nombre            | JAVIER                         |                   | Cuit                  |               |
|------------------------------|--------------------------------|-------------------|-----------------------|---------------|
| Fecha de Solicitud: 10/11/17 | Fecha de Res                   | olución:          |                       |               |
| Asignación Solicitada        | Apellido y Nombre del Familiar | Documento Par     | entesco Fec.Nacimient | Discapacitado |
| PRENATAL                     |                                |                   |                       |               |
| Apellido v Nombre            | ROSINA                         |                   | Cuit                  |               |
| Fecha de Solicitud: 15/01/20 | Fecha de Res                   | olución: 15/01/20 |                       |               |
| Asignación Solicitada        | Apellido y Nombre del Familiar | Documento Par     | entesco Fec.Nacimient | Discapacitado |
| PRENATAL                     |                                |                   |                       |               |
| Apellido v Nombre            | HUGO ANDRES                    |                   | Cuit                  |               |
| Fecha de Solicitud: 10/01/20 | Fecha de Res                   | olución: 13/01/20 |                       |               |
| Asignación Solicitada        | Apellido v Nombre del Familiar | Documento Par     | entesco Fec Nacimient | Discapacitado |
| MATRIMONIO                   | MARIA INES<br>MARGARITA        | DNI 12806021 ESP  | OSO/A 15/11/1958      |               |
| Apellido v Nombre S          | GABRIEL                        |                   | Cuit                  |               |
| Fecha de Solicitud: 10/01/20 | Fecha de Res                   | olución: 13/01/20 |                       |               |
| Asignación Solicitada        | Apellido y Nombre del Familiar | Documento Par     | entesco Fec.Nacimient | Discapacitado |
| NACIMIENTO                   | AMALIA                         | DNI HIJO          | D/A 23/11/2019        |               |
| HIJO O MENOR A CARGO         | AMALIA                         | DNI HIJO          | )/A 23/11/2019        |               |
| Apellido v Nombre            | MARIELA                        |                   | Cuit                  |               |
| Fecha de Solicitud: 27/12/19 | Fecha de Res                   | olución: 03/01/20 |                       |               |
| Asignación Solicitada        | Apellido y Nombre del Familiar | Documento Par     | entesco Fec.Nacimient | Discapacitado |
| NACIMIENTO                   | BENJAMIN                       | DNI HIJO          | D/A 03/10/2019        |               |
| HIJO O MENOR A CARGO         | BENJAMIN                       | DNI HIJO          | )/A 03/10/2019        |               |
| HIJO O MENOR A CARGO         | RAMIRO                         | DNI HIJO          | D/A 15/08/2017        |               |

# HISTORIAL DE ASIGNACIONES FAMILIARES

Desde esta opción se podrá consultar el listado de todas las asignaciones ramiliares solicitadas por el agente. En la parte superior de la pantalla se visualizará:

- Fecha de solicitud
- Fecha de resolución
- Fecha
- Estado
- Vigente/Fuera de vigente con su fecha respectiva
- En caso de estado rechazado, el motivo del mismo

En la parte inferior, la información relacionada a los ingresos del agente, de su cónyuge y las asignaciones familiares solicitadas.

Desde el botón Sacar Vigencia puede dejarse sin efecto la solicitud aprobada.

|               | F.Solicitud F | .Resolución         | F. p/Sueldos | Estado                 | Vigencia            | Desde      | Hasta             | Motivo de Rechazo |  |
|---------------|---------------|---------------------|--------------|------------------------|---------------------|------------|-------------------|-------------------|--|
| acar Vigen    | 26/03/2018    | 26/03/2018          | 01/04/2018   | ACEPTADO               | VIGENTE             | 18/04/2018 |                   |                   |  |
| acar Vigen    | 09/03/2018    | 12/03/2018          | 01/03/2018   | ACEPTADO               | FUERA DE VIGENCIA   | 01/04/2018 | 18/04/2018        |                   |  |
| lacar Vigen   | 12/04/2013    | 25/04/2013          | 01/05/2013   | ACEPTADO               | FUERA DE VIGENCIA   | 01/05/2013 | 30/09/2018        |                   |  |
| Sacar Vigen   |               |                     |              |                        |                     |            |                   |                   |  |
| }acar Vigen ] |               |                     |              |                        |                     |            |                   |                   |  |
|               | 'ngresos   f  | Tamiliares          |              |                        |                     |            |                   | 1                 |  |
|               | Ingresos   F  | Familiares          | Tipo Relac   | ón Denomi              | inación             |            | Ingres            | o Cuit            |  |
|               | Ingresos   F  | Familiares<br>nyuge | Tipo Relac   | Ón Denomi<br>TE MONOTR | inación<br>IBUTISTA |            | Ingres<br>21000.0 | o Cuit            |  |

# **INTERFACES (AREA DE LIQUIDACIONES)**

Desde la opción Interfaces Otros Sist. \_ Interfaces Haberes \_ Empleados/Familiares, se podrá descargar el archivo con las asignaciones familiares, presionando la opción Generación de Archivo de Familiares.

| Información para Sueldos Debetebetebetebetebetebetebetebetebetebe | २०००००००००००००००००००००<br>त |
|-------------------------------------------------------------------|-----------------------------|
| GENERACION DE INFORMACION PARA SU                                 | JELDOS                      |
| Fecha a Liquidar: 05/04/2019                                      |                             |
| Fecha Hasta Baja Definitiva: 05/04/2019 📰                         |                             |
| El último Mes Registrado a Sueldos fue 03 / 2019                  |                             |
| ☐ Se pasa definitivamente a Sueldos                               |                             |
| 19 Generación de Archivo de Empleados                             |                             |
| 2°) Generación de Archivo de Familiares                           |                             |
| 3 ) Generación de Archivo de Asignaciones y Bonifica              | ciones                      |
|                                                                   |                             |

La opción "Se pasa definitivamente a Sueldos" limita la resolución de las asignaciones familiares para ese mes y habilita la resolución para el mes siguiente.

El archivo puede descargarse a modo de consulta sin tildar esta opción.